# WeM Online system

# Home page setup

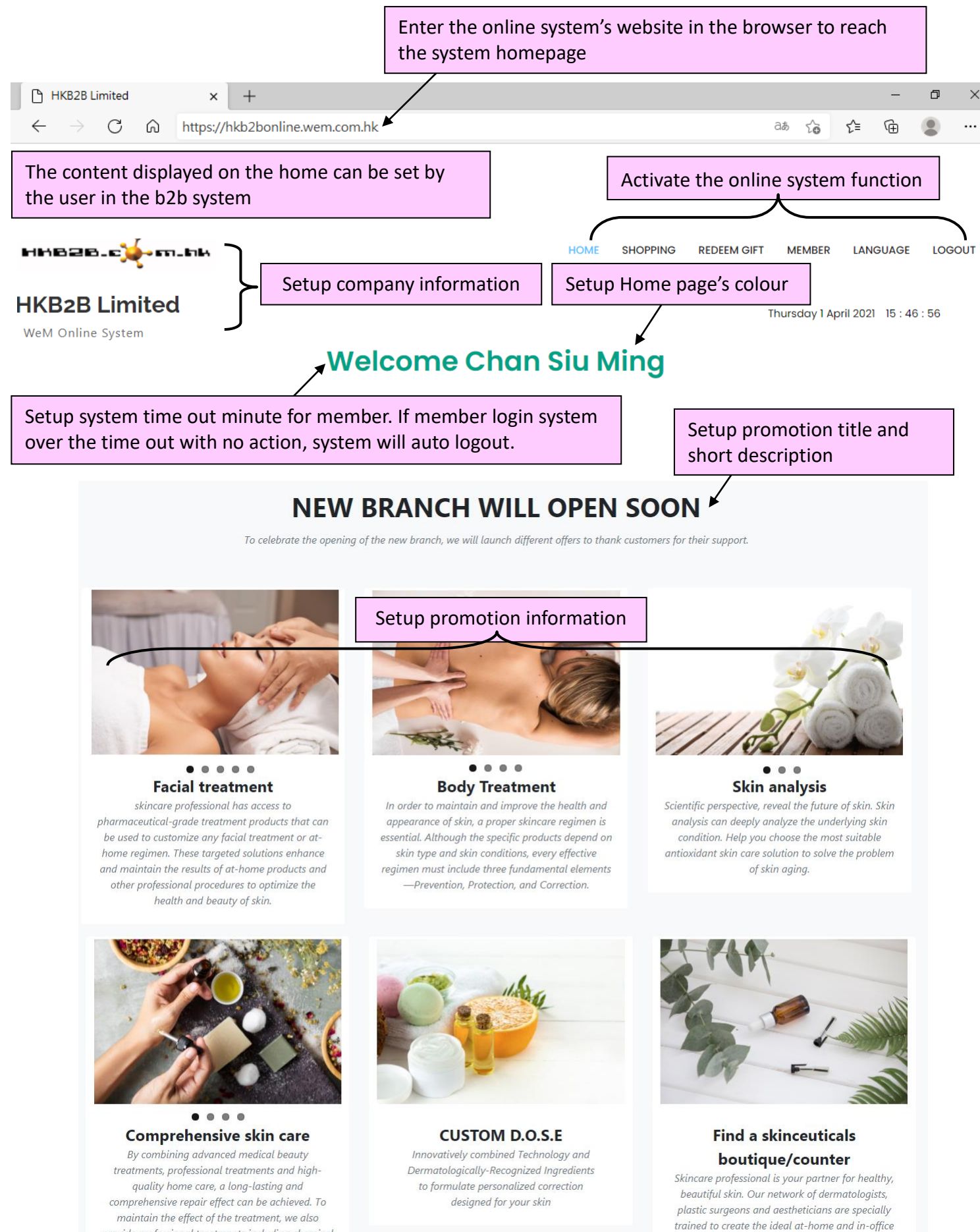

skincare regimen that can help prevent accelerated

aaina, sun damaae and even skin cancer.

provide professional treatments including chemical peels and anti-aging treatments.

# Online page's colour setup

### b2b system > Online system > Home setup > Colour

The system provides 16 colors for users, press <color> to change the home page's main colour

| Online home page's colour                    |                                              |  |  |  |  |  |
|----------------------------------------------|----------------------------------------------|--|--|--|--|--|
| Online home page *                           | ** current** 's colour                       |  |  |  |  |  |
| Use [ this colour ] as home page main colour | Use [ this colour ] as home page main colour |  |  |  |  |  |
| Use [ this colour ] as home page main colour | Use [ this colour ] as home page main colour |  |  |  |  |  |
| Use [ this colour ] as home page main colour | Use [ this colour ] as home page main colour |  |  |  |  |  |
| Use [ this colour ] as home page main colour | Use [ this colour ] as home page main colour |  |  |  |  |  |
| Use [ this colour ] as home page main colour | Use [ this colour ] as home page main colour |  |  |  |  |  |
| Use [ this colour ] as home page main colour | Use [ this colour ] as home page main colour |  |  |  |  |  |
| Use [ this colour ] as home page main colour | Use [ this colour ] as home page main colour |  |  |  |  |  |
| Use [ this colour ] as home page main colour | Use [ this colour ] as home page main colour |  |  |  |  |  |

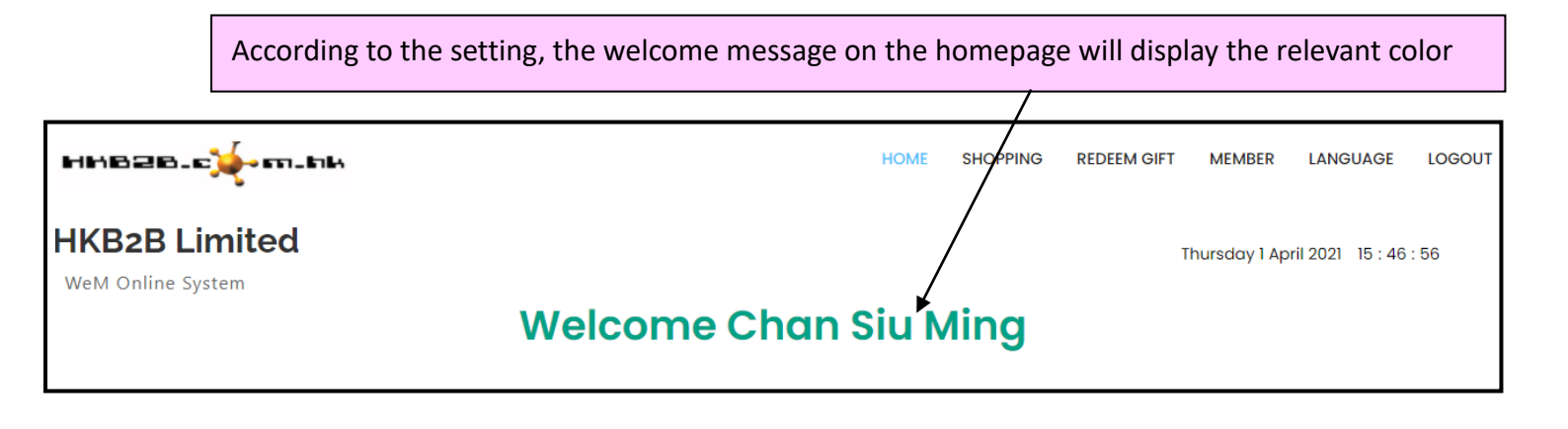

### Online system setup

#### b2b system > Online system > Home setup > Home > Online system setup

| System time out |                                                                                                    |  |  |  |  |
|-----------------|----------------------------------------------------------------------------------------------------|--|--|--|--|
| System time out | 30 Minutes [Maximum 60 Minutes]<br>If member login system over 30 minutes with no action, system will auto logout for member.<br>Press following to change system time out<br>[60][45][30][15][10][5] |  |  |  |  |

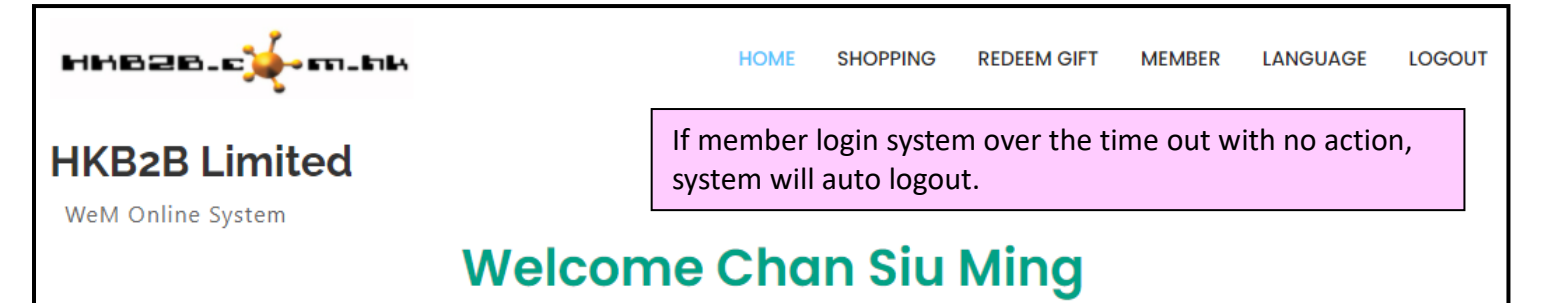

| Enable online system function |                                                                                                    |   |                                                               |  |  |  |  |
|-------------------------------|----------------------------------------------------------------------------------------------------|---|---------------------------------------------------------------|--|--|--|--|
| Shopping                      | Allow member online shopping<br>Current function enabled, press here to disable                          |   |                                                               |  |  |  |  |
| Member self redeem gift       | Allow member redeem gift<br>Current function enabled, press here to disable                              |   |                                                               |  |  |  |  |
| Consultation                  | Allow member through online system contact consultant<br>Current function disabled, press here to enable |   | The system default enabled the                                |  |  |  |  |
| Member information            | Allow member view and edit own information<br>Current function enabled, press here to disable            |   | online system function, the user can deactivate it as needed. |  |  |  |  |
| Member change password        | Allow member change own password<br>Current function enabled, press here to disable                      |   |                                                               |  |  |  |  |
| Member registration           | Allow registration to become member<br>Current function enabled, press here to disable                   | ) |                                                               |  |  |  |  |

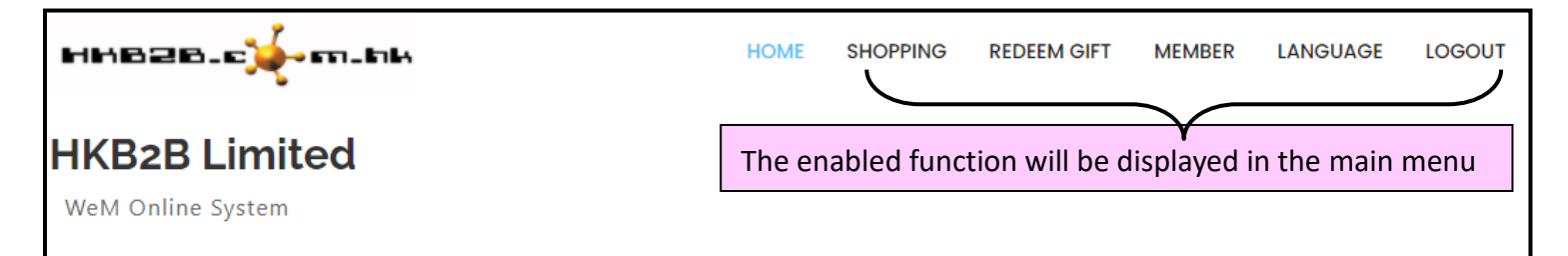

# Company information setup

# b2b system > Online system > Home setup > Home > Company information setup

| Since the system languages include<br>the user needs to enter the data di                                                                                                    | e English, Traditional Chinese and S<br>splayed in the three languages wh | Simplified Chinese,<br>en setting. |            |            |          |          |   |
|----------------------------------------------------------------------------------------------------|---------------------------------------------------------------------------|------------------------------------|------------|------------|----------|----------|---|
| After entering the content in Traditional Chinese, press <copy chinese="" simplified="" to="">.<br/>The system will convert the content into simplified Chinese and copy it to the simplified Chinese.</copy> |                                                                           |                                    |            |            |          |          |   |
| Company information setup                                                                                                    |                                                                           |                                    |            |            |          |          |   |
| System title (English)                                                                                                    | HKB2B Limited                                                             | (Maximum 100 c                     | haracters, | for search | n engine | to read) |   |
| System title (Traditional chinese)                                                                                                    | 香港商業互聯有限公司<br>Copy to Simplified Chinese                                  | Enter system title                 | rs,        | for search | n engine | to read) |   |
| System title (Simplified chinese)                                                                                                    | 香港商业互联有限公司                                                                | (Maximum 100 c                     | haracters, | for search | n engine | to read) |   |
| When the member reaches the online system, the system title will be displayed.                                                                                                    |                                                                           |                                    |            |            |          |          |   |
| HKB2B Limited × +                                                                                                    |                                                                           |                                    |            |            | -        | ٥        | × |
| $\leftarrow$ $ ightarrow$ $ m C$ $ m $ https://hkb2bonline.v                                                                                                    | /em.com.hk                                                                | a                                  | δ Cο       | לַ≡        | Ē        |          |   |

| Select the company logo<br>press <upload photo=""></upload> | image file and                           | Upload successfully, the system<br>will display the image. |  |  |  |  |  |
|-------------------------------------------------------------|------------------------------------------|------------------------------------------------------------|--|--|--|--|--|
| Company name (English)                                      | HKB2B Limited                            | (Maximum 100 characters)                                   |  |  |  |  |  |
| Company name (Traditional chinese)                          | 香港商業互聯有限公司<br>Copy to Simplified Chinese | (Maximum 100 characters)                                   |  |  |  |  |  |
| Company name (Simplified chinese)                           | 香港商业互联有限公司                               | Enter Company name and Short sentence below                |  |  |  |  |  |
| Short sentence below company name (English)                 | WeM Online System                        | company name press < Submit> to save                       |  |  |  |  |  |
| Short sentence below company name (Traditional chinese)     | WeM 網上系統<br>Copy to Simplified Chinese   | (Maximum 200 characters)                                   |  |  |  |  |  |
| Short sentence below company name (Simplified chinese)      | WeM 网上系统 (Maximum 200 characters)        |                                                            |  |  |  |  |  |
| The online system will display the company information.     |                                          |                                                            |  |  |  |  |  |
| HH828.c🍁 m.hk 🖛                                             | Company logo                             | VIE SHOPPING REDEEM GIFT MEMBER LANGUAGE LOGOUT            |  |  |  |  |  |
| HKB2B Limited  WeM Online System                            | Company name<br>Short sentence belo      | Thursday 1 April 2021 16 : 28 : 09<br>w company name       |  |  |  |  |  |

## Promotion information title and short description setup

b2b system > Online system > Home setup > Home > Promotion information title and short description setup

|                   | Promotion information title                                                                                                    | and short description setup                                                                                                    |
|-------------------|----------------------------------------------------------------------------------------------------|----------------------------------------------------------------------------------------------------|
| Title             | New branch will open soon<br>新分店即將開幕<br>新分店即将开幕<br>(Maximum 100 characters)                                                                                         | (English)<br>(Traditional chinese) <b>Copy to Simplified Chinese</b><br>(Simplified chinese)                                             |
| Short description | To celebrate the opening of the new branch, we will launch different offers to that<br>their support.<br>為慶祝新分店開幕開幕,我們會推出不同優惠答謝客戶支持。<br>为庆祝新分店开幕开幕,我们会推出不同优惠答谢客户支持。 | (English)<br>Enter Title and Short description,<br>press <submit> to save.<br/>(Traditional chinese) Copy to Simplified Chinese</submit> |
|                   | (Maximum 250 characters)                                                                                                    | (simplified chinese)                                                                                                    |
|                   | 🕥 Back 👔 Si                                                                                                    | ubmit O Reset                                                                                                    |

Promotion information will be displayed on the homepage and the left side of the login panel.

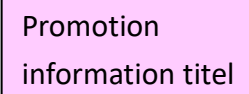

# NEW BRANCH WILL OPEN SOON

To celebrate the opening of the new branch, we will launch different offers to thank customers for their support.

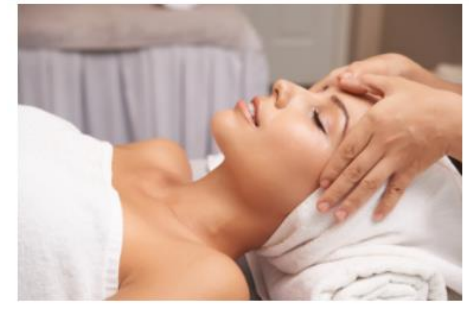

#### 6 . . **Facial treatment**

skincare professional has access to pharmaceutical-grade treatment products that can be used to customize any facial treatment or athome regimen. These targeted solutions enhance and maintain the results of at-home products and other professional procedures to optimize the health and beauty of skin.

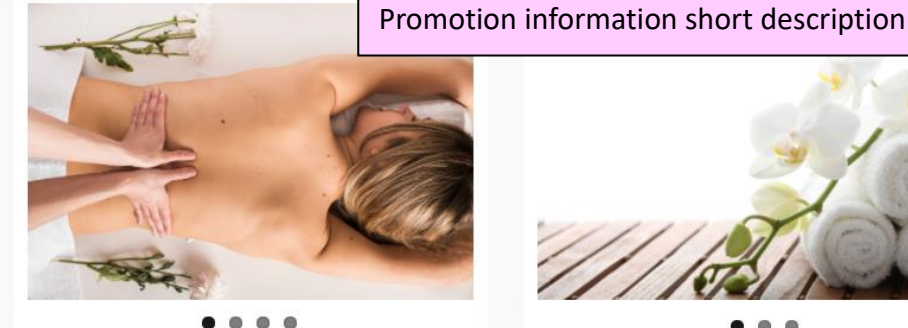

**Body Treatment** In order to maintain and improve the health and appearance of skin, a proper skincare regimen is essential. Although the specific products depend on skin type and skin conditions, every effective regimen must include three fundamental elements -Prevention, Protection, and Correction.

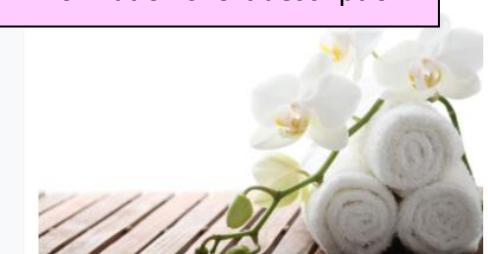

Skin analysis Scientific perspective, reveal the future of skin. Skin analysis can deeply analyze the underlying skin condition. Help you choose the most suitable antioxidant skin care solution to solve the problem of skin aging.

#### b2b system > Online system > Home setup > Home > Promotion information 1-6 setup

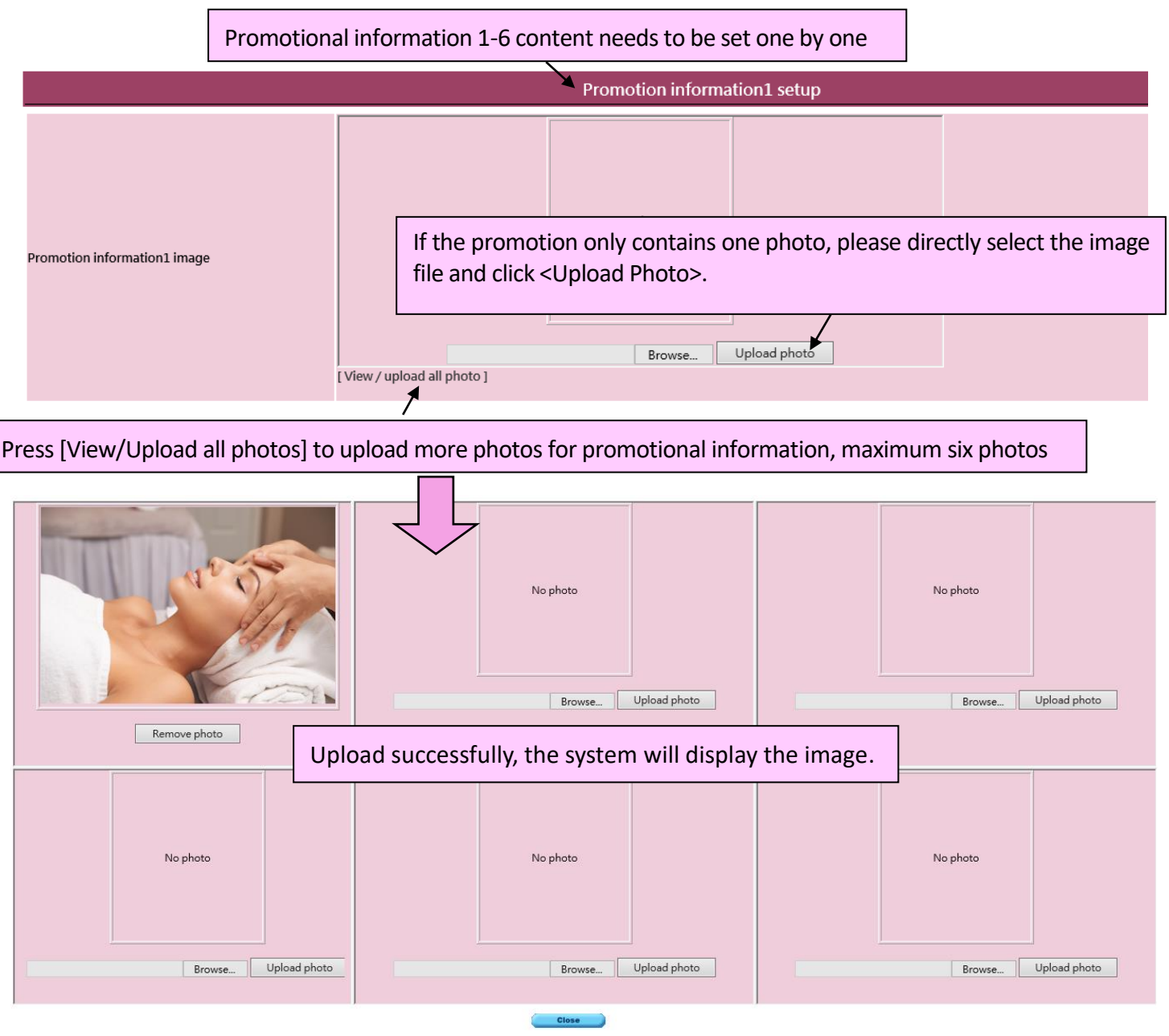

-Prevention, Protection, and Correction.

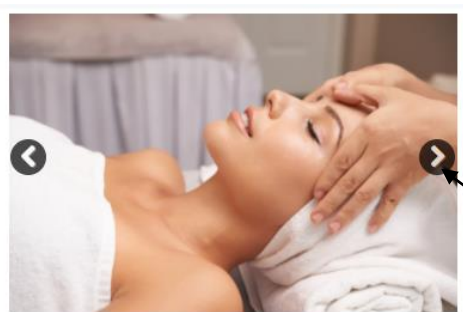

#### ••••• Facial treatment

skincare professional has access to pharmaceutical-grade treatment products that can be used to customize any facial treatment or athome regimen. These targeted solutions enhance and maintain the results of at-home products and other professional procedures to optimize the health and beauty of skin.

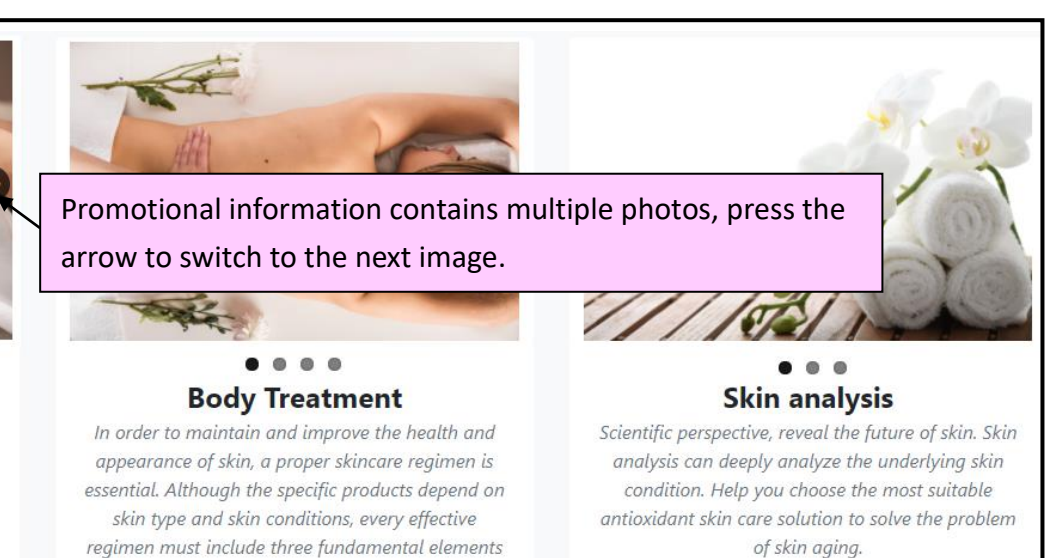

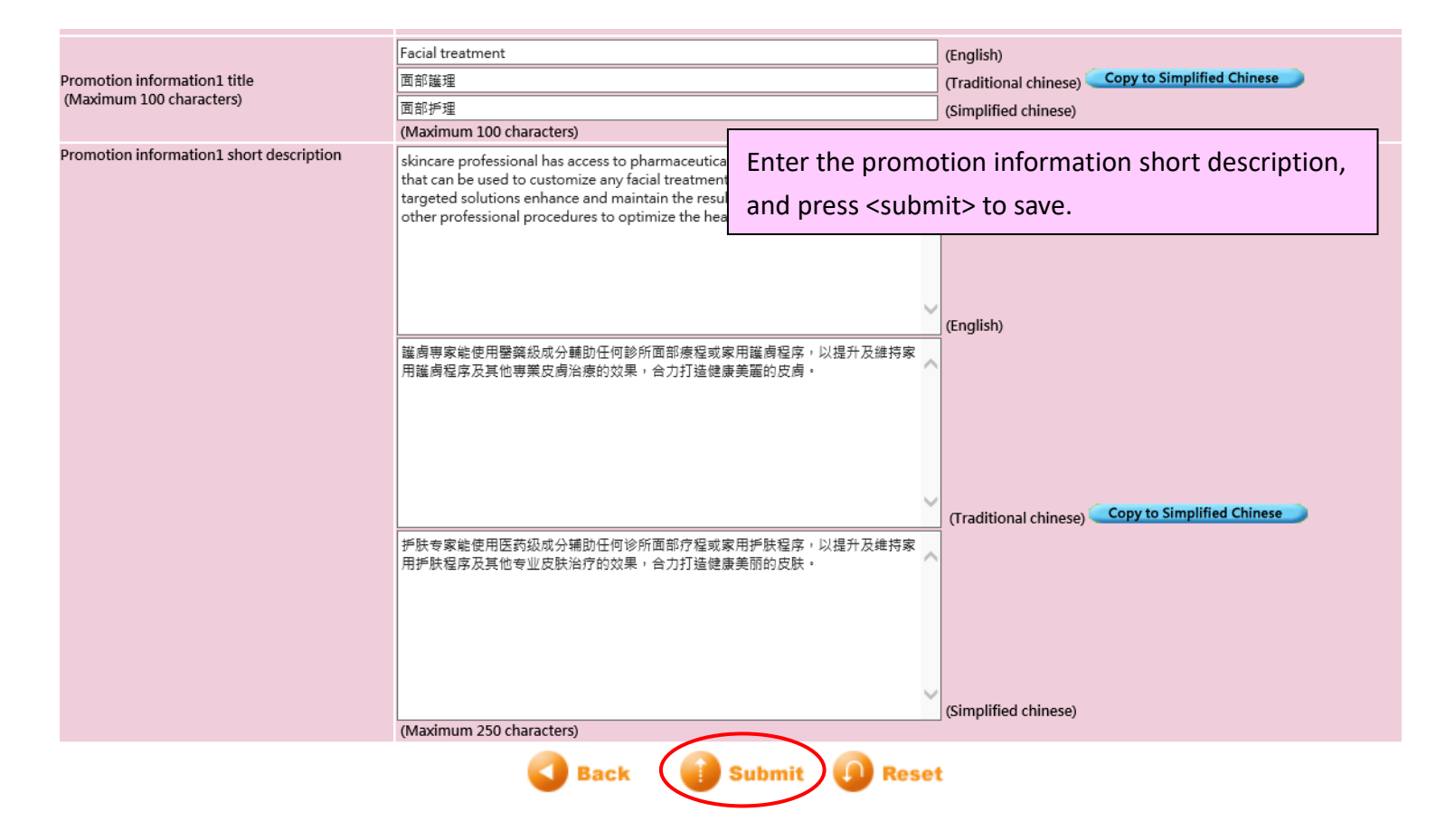

Promotion information will be displayed on the homepage and the left side of the login panel.

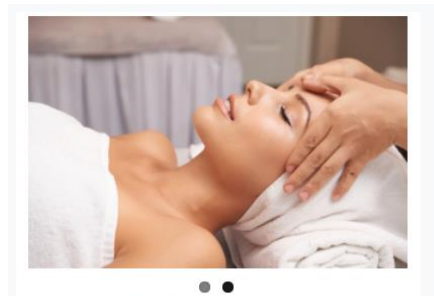

Facial treatment skincare professional has access to pharmaceutical-grade treatment products that can be used to customize any facial treatment or athome regimen. These targeted solutions enhance and maintain the results of at-home products and other professional procedures to optimize the health and beauty of skin.

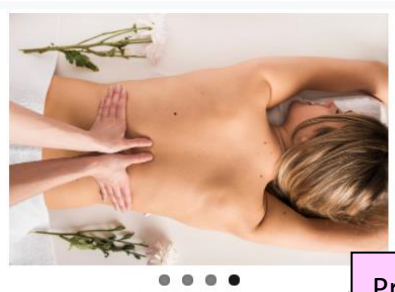

**Body Treatment** 

essential. Although the specific products depend on skin type and skin conditions, every effective regimen must include three fundamental elements —Prevention, Protection, and Correction.

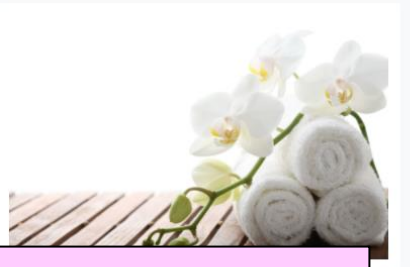

Promotion information title

Scientific perspective, reveal the future of skin. Skin

Promotion information short description

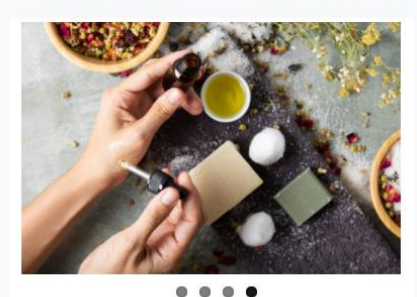

**Comprehensive skin care** By combining advanced medical beauty treatments, professional treatments and highquality home care, a long-lasting and comprehensive repair effect can be achieved. To maintain the effect of the treatment, we also provide professional treatments including chemical peels and anti-aging treatments.

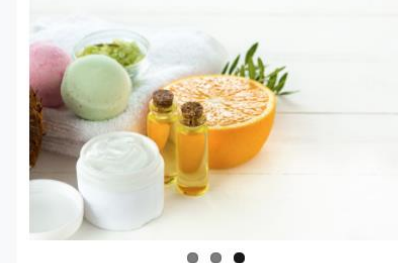

CUSTOM D.O.S.E Innovatively combined Technology and Dermatologically-Recognized Ingredients to formulate personalized correction designed for your skin

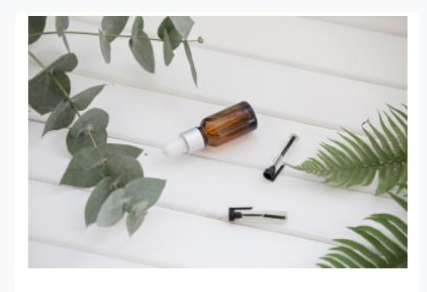

# Find a skinceuticals boutique/counter

Skincare professional is your partner for healthy, beautiful skin. Our network of dermatologists, plastic surgeons and aestheticians are specially trained to create the ideal at-home and in-office skincare regimen that can help prevent accelerated aging, sun damage and even skin cancer.

# Setup Paypal account for collect payment

Members can use the online system to purchase items and pay instantly through Paypal. After the online system successfully connects your Paypal account, the member completes the payment, and the payment will be transferred to the account that has been set up.

| ннв28.с., т.нк                     | HOME | SHOPPING | REDEEM GIFT | MEMBER       | LANGUAGE         | LOGOUT |
|------------------------------------|------|----------|-------------|--------------|------------------|--------|
| HKB2B Limited<br>WeM Online System |      |          | Т           | hursday 1 Ap | ril 2021 15 : 46 | : 56   |

### b2b system > Online system > Home setup > Payment

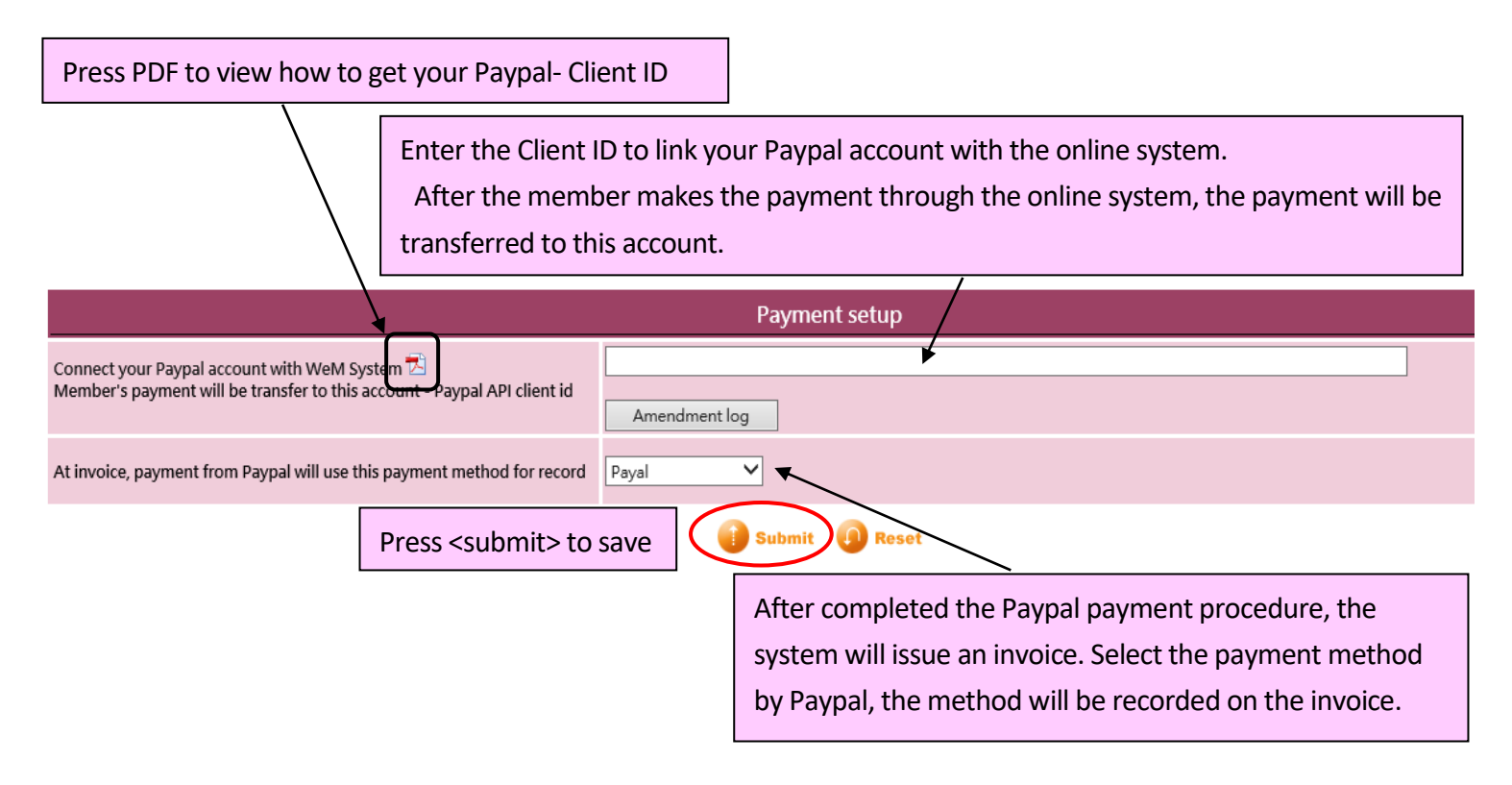

### View the change history of the "Paypal account receiving payment"

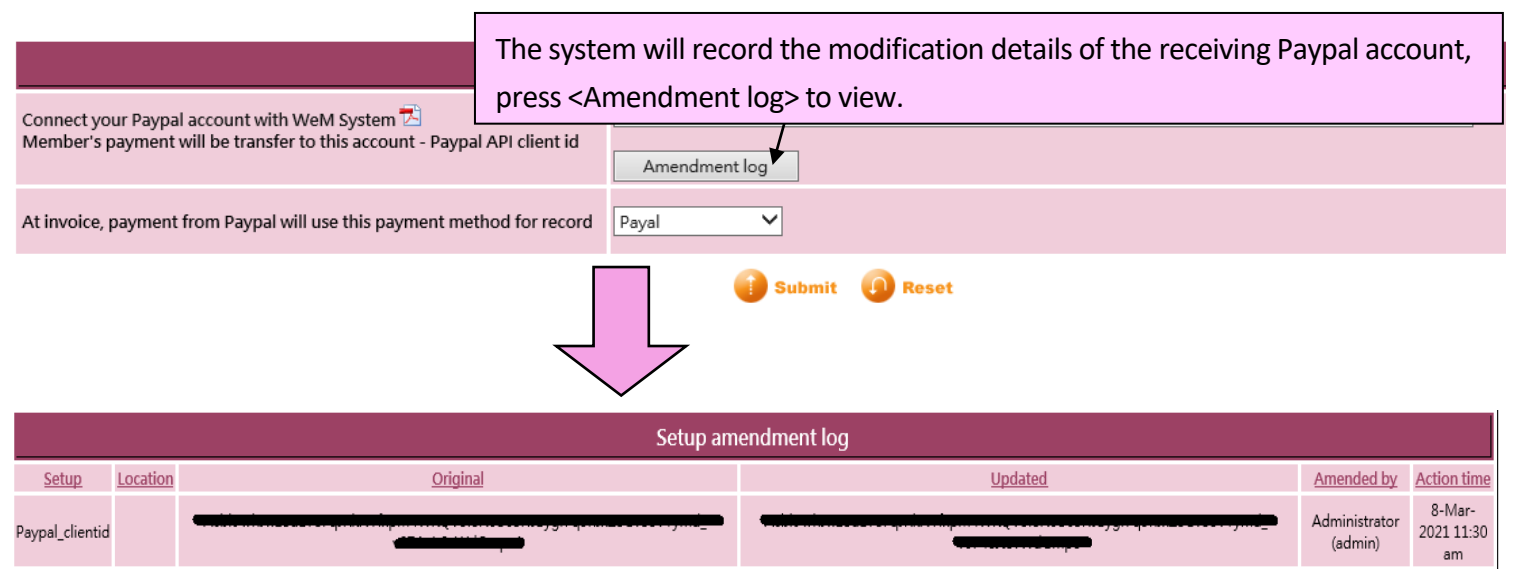